## **DAFTAR GAMBAR**

| Gambar 2.1  | Model Pengembangan Research & Development ( $R$ &D) me         |     |  |
|-------------|----------------------------------------------------------------|-----|--|
|             | Sugiyono (2011 : 408)                                          | 15  |  |
| Gambar 2.2  | Kerangka Konseptual                                            | 32  |  |
| Gambar 4.1  | Tampilan awal Link <i>Mentimeter</i> <u>www.mentimeter.com</u> | 64  |  |
| Gambar 4.2  | Tampilan membuat account Mentimeter                            | .65 |  |
| Gambar 4.3  | Tampilan pilihan tujuan menggunakan <i>Mentimeter</i>          | .65 |  |
| Gambar 4.4  | Tampilan awal <i>Home Mentimeter</i>                           | 66  |  |
| Gambar 4.5  | Membuat presentation                                           | .66 |  |
| Gambar 4.6  | Membuat nama/judul presentation                                | .67 |  |
| Gambar 4.7  | Type/jenis presentation                                        | .67 |  |
| Gambar 4.8  | Memasukkan soal pada "select answer"                           | 68  |  |
| Gambar 4.9  | Memasukkan gambar pada "select answer"                         | 68  |  |
| Gambar 4.10 | Memasukkan pilihan jawaban pada "select answer"                | .69 |  |
| Gambar 4.11 | Menambahkan pilihan jawaban jika lebih dari 3                  | .69 |  |
| Gambar 4.12 | Menandakan jawaban yang benar                                  | .70 |  |
|             |                                                                |     |  |

| Gambar 4.13 | Mengatur waktu untuk menjawab                          | .70  |
|-------------|--------------------------------------------------------|------|
| Gambar 4.14 | Menambahkan menu "Leaderboard" pada presentation       | .71  |
| Gambar 4.15 | Menambahkan menu "Leaderboard" pada presentation       | .71  |
| Gambar 4.16 | Memasukkan soal pada "type answer"                     | .72  |
| Gambar 4.17 | Memasukkan gambar pada " <i>type answer</i> "          | .72  |
| Gambar 4.18 | Memasukkan jawaban pada <i>"type answer"</i>           | .73  |
| Gambar 4.19 | Menambahkan pilihan jawaban pada "type answer"         | .73  |
| Gambar 4.20 | Mengatur waktu untuk menjawab                          | 74   |
| Gambar 4.21 | Menambahkan menu "Leaderboard" pada presentation       | .75  |
| Gambar 4.22 | Tampilan soal nomor 1 pada guru dengan laptop/komputer | .76  |
| Gambar 4.23 | Tampilan soal nomor 2 pada guru dengan laptop/komputer | . 77 |
| Gambar 4.24 | Tampilan soal nomor 3 pada guru dengan laptop/komputer | .77  |
| Gambar 4.25 | Tampilan soal nomor 4 pada guru dengan laptop/komputer | .78  |
| Gambar 4.26 | Tampilan soal nomor 5 pada guru dengan laptop/komputer | .78  |
| Gambar 4.27 | Tampilan soal nomor 6 pada guru dengan laptop/komputer | 79   |
| Gambar 4.28 | Tampilan soal nomor 7 pada guru dengan laptop/komputer | .79  |
| Gambar 4.29 | Tampilan soal nomor 8 pada guru dengan laptop/komputer | .80  |
|             |                                                        |      |

Gambar 4.30 Tampilan soal nomor 9 pada guru dengan laptop/komputer ......80 Tampilan soal nomor 10 pada guru dengan laptop/komputer ......81 Gambar 4.31 Gambar 4.32 Tampilan soal nomor 11 pada guru dengan laptop/komputer ......81 Gambar 4.33 Tampilan soal nomor 12 pada guru dengan laptop/komputer ......82 Gambar 4.34 Tampilan soal nomor 13 pada guru dengan laptop/komputer ......82 Gambar 4.35 Tampilan soal nomor 14 pada guru dengan laptop/komputer ......83 Gambar 4.36 Tampilan soal nomor 15 pada guru dengan laptop/komputer ......83 Gambar 4.37 Tampilan soal nomor 1 pada peserta didik dengan smartphone ...84 Gambar 4.38 Tampilan soal nomor 2 pada peserta didik dengan smartphone ...85 Gambar 4.39 Tampilan soal nomor 3 pada peserta didik dengan *smartphone* ...86 Gambar 4.40 Tampilan soal nomor 4 pada peserta didik dengan *smartphone* ...87 Gambar 4.41 Tampilan soal nomor 5 pada peserta didik dengan smartphone ...88 Tampilan soal nomor 6 pada peserta didik dengan smartphone ...89 Gambar 4.42 Gambar 4.43 Tampilan soal nomor 7 pada peserta didik dengan smartphone ...90 Gambar 4.44 Tampilan soal nomor 8 pada peserta didik dengan *smartphone* ...91 Gambar 4.45 Tampilan soal nomor 9 pada peserta didik dengan smartphone ...92 Gambar 4.46 Tampilan soal nomor 10 pada peserta didik dengan *smartphone..*93

| Gambar 4.47 | Tampilan soal nomor 11 pada peserta didik dengan <i>smartphone</i> 94 |
|-------------|-----------------------------------------------------------------------|
| Gambar 4.48 | Tampilan soal nomor 12 pada peserta didik dengan smartphone95         |
| Gambar 4.49 | Tampilan soal nomor 13 pada peserta didik dengan smartphone96         |
| Gambar 4.50 | Tampilan soal nomor 14 pada peserta didik dengan smartphone97         |
| Gambar 4.51 | Tampilan soal nomor 15 pada peserta didik dengan <i>smartphone</i> 98 |
| Gambar 4.52 | Tampilan awal <i>Safari</i> (pada iOS)119                             |
| Gambar 4.53 | Link untuk bergabung di dalam kuis Mentimeter120                      |
| Gambar 4.54 | Tampilan awal pada link <u>www.menti.com</u>                          |
| Gambar 4.55 | Memasukkan kode untuk bergabung122                                    |
| Gambar 4.56 | Memasukkan nama lengkap                                               |
| Gambar 4.57 | Tampilan "Get ready to play (nama kamu)"                              |
| Gambar 4.58 | Tampilan soal pilihan berganda (Select Answer) 126                    |
| Gambar 4.59 | Tampilan pilihan jawaban pada soal pilihan berganda127                |
| Gambar 4.60 | Tampilan "Let's see how you did!" pada soal pilihan berganda128       |
| Gambar 4.61 | Tampilan informasi poin dan kedudukan pada soal pilihan berganda      |
|             |                                                                       |
| Carland Co  |                                                                       |

## Gambar 4.62 Tampilan soal esai (*Type Answer*) ......130

| Gambar 4.63 | Tampilan kolom jawaban untuk soal esai               | 131 |
|-------------|------------------------------------------------------|-----|
| Gambar 4.64 | Tampilan "Let's see how you did!" pada soal esai     | 132 |
| Gambar 4 65 | Tampilan informasi poin dan kedudukan pada soal esai | 133 |

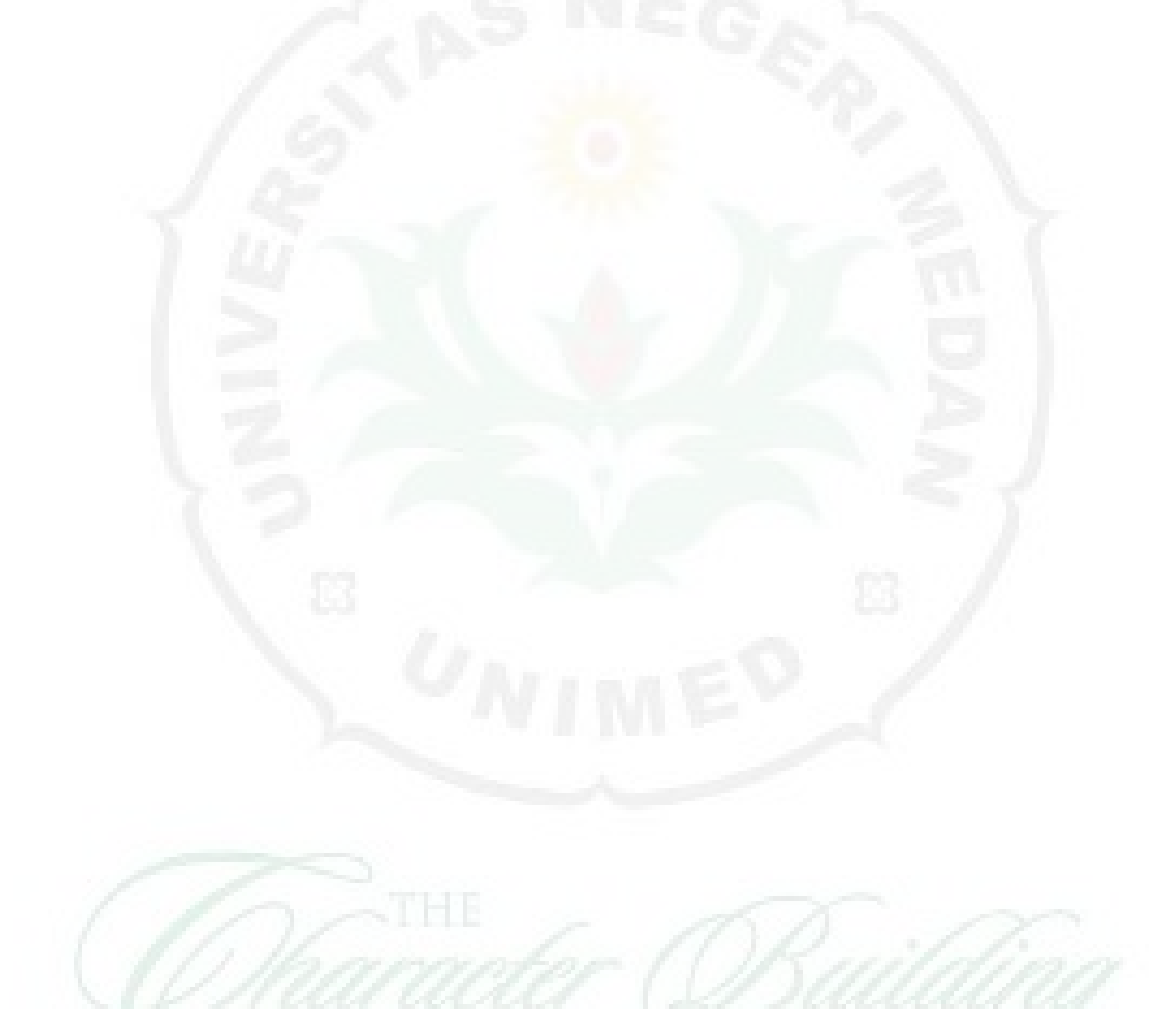